# IMM eChecks

Administrator Guide

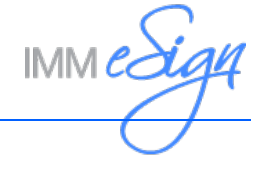

# Contents

| IMM eChecks Overview                       |
|--------------------------------------------|
| IMM eChecks Prerequisites                  |
| Exclude Folders from Anti-Virus Scans      |
| Set Up Check Printers                      |
| IMM eChecks Features                       |
| TeChecksCentral Settings Manager 4         |
| Tool Bar Panel                             |
| Queue List Panel                           |
| Current Queue Panel6                       |
| Settings Tab7                              |
| Processing Sub-tab                         |
| Printing Sub-tab                           |
| Archiving Sub-tab.                         |
| Time Settings Sub-tab                      |
| Service Logging Sub-tab                    |
| Service Log Tab                            |
| Application Log Tab 11                     |
| Queue Management                           |
| Adding a Queue 12                          |
| Editing a Queue                            |
| Deleting a Queue                           |
| Repairing / Updating an Existing Queue     |
| Techecks All Queues Opdater – Repairer     |
| Audit Manager                              |
|                                            |
| Customize Window and Paparta 22            |
| Custoffize window and Reports              |
| Purge Records 25                           |
| TeChecks Index Builder Settings Manager 27 |
| ToChocks Soarch                            |
| Set Un TeChecks Search 29                  |
| Perform a TeChecks Search                  |
| TeChecks Lock Utility 33                   |
| Unlocking PDFs for Encryption              |
| Locking PDFs for Encryption                |
| Troubleshooting IMM eChecks Settings       |
| Contact IMM Support                        |

## **IMM eChecks Overview**

IMM eChecks allows you to print institution checks on blank stock security paper.

TotaleChecks, TeChecks, and TeC are generic terms for IMM eChecks. In this guide, text and screenshots may use any of these terms.

# **IMM eChecks Prerequisites**

Before using IMM eChecks, confirm that the correct folders are excluded from anti-virus scans and that the check printers are correctly set up.

#### **Exclude Folders from Anti-Virus Scans**

After installing IMM eChecks, exclude the %installpath%\TeChecks folder and sub-folders from anti-virus scans.

#### **Set Up Check Printers**

Log in as the IMMUser in order to add your laser check printers to the IMMUser's profile. This can be done by clicking **Start > Settings > Printers**.

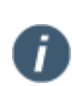

For IMM eChecks version 2.1.0 SP3 and later, universal drivers are supported. Financial institutions are responsible for testing.

For IMM eChecks versions prior to IMM eChecks 2.1.0 SP3, load a PCL 5/6 type driver for your printer. This driver can be downloaded from the printer manufacturer's website. Checks may not print properly unless the correct driver is used.

# **IMM eChecks Features**

- Prints multiple check types.
- Eliminates the need for authorized signatures.
- Generates laser-printer check numbers.
- Secure reporting of damaged or destroyed checks.
- Automatically creates and archives indexed PDFs.
- Modifies check formats on the fly (name, logo, address, etc.).
- Centrally administered software application.

# **TeChecksCentral Settings Manager**

From the Task bar, click Start > Programs > TeChecks > TeChecks Settings Manager.

| 🛗 Programs                                                                                       | • TeChecks                                                                                                    | TeChecks SettingsN<br>TeChecks All Queue             | Aanager<br>asUpdater-Repairer |
|--------------------------------------------------------------------------------------------------|----------------------------------------------------------------------------------------------------|------------------------------------------------------|-------------------------------|
| If you are not log<br>window is display                                                          | ged onto the server as<br>ed. Enter a valid passv                                                                    | the IMMUser, the TeChe<br>vord and click <b>OK</b> . | ecks User Validator           |
| TeChecks User Validator User Validator This applii shown be passw UserName : IMML Password :  OK | ★ Cation can only run as the user<br>slow. Please enter the user's<br>ord to run this application. AB\immuser Cancel |                                                      |                               |

Depending on your configuration, you may be required to start and stop services from Windows Services instead of the TeChecksCentral Settings Manager window.

The main interface to this application is the TeChecksCentral Settings Manager window. This window consists of three main panels: the Tool Bar, the Queue List and the Current Queue.

| 🗽 TeChecksCentral Settings Manager                                                          |     |
|---------------------------------------------------------------------------------------------|-----|
| <u>M</u> ain <u>Q</u> ueues <u>I</u> ools <u>W</u> indow <u>H</u> elp                       |     |
| ▶ 🖳 🕂 🖻 🗙 🗸 I 🗟 ク I 🗁                                                                       |     |
| TeChed                                                                                      |     |
| Settings Dervice Log Dervice Log                                                            | 4 ⊳ |
| Queue To Monitor                                                                            |     |
| Extension To Monitor                                                                        |     |
| 🔯 Processing 😓 Printing 🎼 Archiving 👔 Application Logging 🥝 Time Settings 👔 Service Logging |     |
| PDFPrinterApp                                                                               |     |
| Printer Selection File                                                                      |     |
| Print Error Dir                                                                             |     |
|                                                                                             |     |
| Printer Name :                                                                              |     |
|                                                                                             |     |
| Tray Name :                                                                                 |     |
|                                                                                             |     |
|                                                                                             |     |
|                                                                                             |     |
|                                                                                             |     |
|                                                                                             |     |
|                                                                                             |     |
|                                                                                             |     |
|                                                                                             | 1   |

# **Tool Bar Panel**

The Tool Bar panel and its components are described below.

| 🗽 TeChecksCentral Settings Manager                                                |          |
|-----------------------------------------------------------------------------------|----------|
| <u>M</u> ain <u>Q</u> ueues <u>T</u> ools <u>Wi</u> ndow <u>H</u> elp             |          |
| ] 🕨 🖬 🕂 🗶 🗸   📓 🤊   🖕                                                             |          |
| Start Service icon – starts the IMM eChecks service.                              |          |
| <b>Stop Service</b> icon – stops the IMM eChecks service.                         |          |
| Add Queue icon – opens the interface required to add a queue.                     | +        |
| Edit Queue icon – opens the interface required to edit a queue.                   | <b>2</b> |
| <b>Delete Queue</b> icon – opens the interface required to delete a queue.        | ×        |
| <b>Repair Queue</b> icon – opens the application that updates and repairs queues. |          |
| Save icon – saves queue information.                                              |          |
| <b>Cancel</b> icon – cancels the editing or addition of a queue.                  | •        |
| <b>Go To Queue</b> icon – opens the selected queue's file folder.                 |          |

## **Queue List Panel**

All IMM eChecks queues are listed in this panel. Open the Queue List as follows:

- 1. From the menu bar, click **Windows**.
- 2. Select and click **Show QueueList Window**.

| TeChecks Queues | <b>4</b> × |
|-----------------|------------|
| TEST            |            |
| TEST2           |            |
| TEST3           |            |

Use the Queue List panel as described below:

- Click on the queue name to select it and display detailed information in the Current Queue panel.
- Click 📮 to change the orientation of the TeChecks Queue list.
- Click 🗵 to close the TeChecks Queue list.

#### **Current Queue Panel**

When the IMM eChecks Service Manager opens, the Current Queue panel displays the name of the selected queue with the Settings tab and Printing button active. This panel's components are described under their associated headings.

| 🌆 TeChecksCentral Settir                       | igs Manager                                                              |                 |
|------------------------------------------------|--------------------------------------------------------------------------|-----------------|
| Main Queues Tools                              | <u>Wi</u> ndow <u>H</u> elp                                              |                 |
| 🕨 🖬 📥 🧕 🗙                                      | ✓   ↓ ク   □                                                              |                 |
| TeChecks Queues $\mathbf{a} \times \mathbf{b}$ | Current Queue : TEST                                                     |                 |
| TEST                                           | Settings 👍 Service Log 🏚 Application Log                                 | 4 Þ             |
|                                                |                                                                          | . 🔺             |
|                                                | Extension To Manifest                                                    |                 |
|                                                |                                                                          |                 |
|                                                | 📴 Processing 💩 Printing 💁 Backup 🍙 Application Logging 🥝 Time Settings 🍙 | Service Logging |
|                                                | PDFPrinterApp C:\TeChecks\Queues\TEST\PDFPrintApp.exe                    |                 |
|                                                | Printer Selection File C:\TeChecks\Queues\TEST\PrinterSelection.xml      |                 |
|                                                | Print Error Dir C:\TeChecks\Queues\TEST\PrintError                       |                 |
|                                                |                                                                          |                 |
|                                                | DesignPDF                                                                |                 |
|                                                | Lashier.pdf Printer Name : HP LaserJet 1100 (M5)                         |                 |
|                                                | Expense.pdf<br>Expense2sig.pdf Txay Name - Automatically Select          |                 |
|                                                | Online.pdf                                                               |                 |
|                                                | Unime23ig.por                                                            |                 |
|                                                |                                                                          |                 |
|                                                |                                                                          |                 |
|                                                |                                                                          | ion d           |
| Cottings could                                 |                                                                          |                 |
| Demings saved                                  |                                                                          |                 |

0

The following screen areas have active fields only when new queues are created or an existing queue is edited.

To add, edit, delete queues and assign printers refer to Queue Management on page 12.

Do not change any settings unless directed to by IMM support.

#### **Settings Tab**

**Queue to Monitor:** Lists the path to where the data file should be dropping.

**Extension To Monitor:** Extension of file that drops into the folder being monitored.

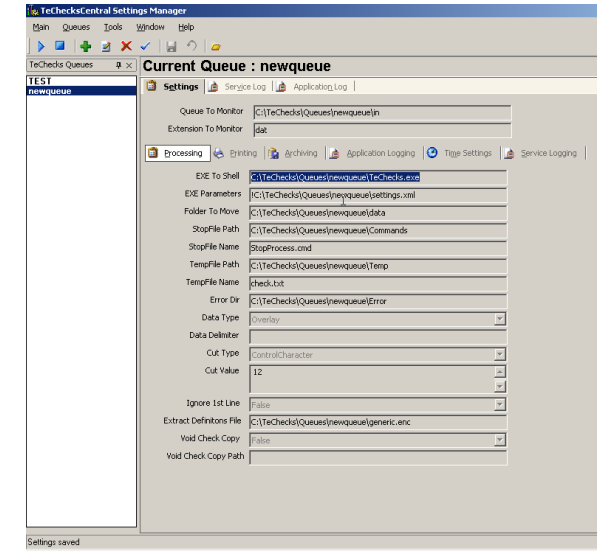

#### **Processing Sub-tab**

From the TeChecksCentral Settings Manager window, click **Processing**.

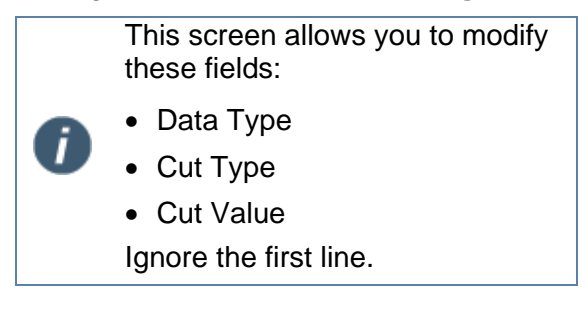

Void Check Copy is for IMM Use only.

| 🍓 TeChecksCentral Settin                       | ngs Manager             |                                                         |                 |
|------------------------------------------------|-------------------------|---------------------------------------------------------|-----------------|
| Main Queues Ipols                              | Window Help             |                                                         |                 |
| ) 🕨 🖬 🔰 🗶 🗶                                    | 🗸   🔛 🤊   🙋 👘           |                                                         |                 |
| TeChecks Queues $\mathbf{a} \times \mathbf{b}$ | Current Queue           | : newqueue                                              |                 |
| TEST                                           | 🗿 Settings 🛕 Servic     | e Log 👔 Application_Log                                 |                 |
| newqueue                                       | Ourse To Manhar         |                                                         |                 |
|                                                | Quede To Monitor        | C:\TeChecks\Queues\newqueue\n                           |                 |
|                                                | Extension To Monitor    | dat                                                     |                 |
|                                                | 🗿 Processing 🌭 Print    | ing 👔 Archiving 🗋 Application Logging 🥝 Time Settings 🕍 | Service Logging |
|                                                | EXE To Shell            | C:\TeChecks\Queues\newqueue\TeChecks.exe                |                 |
|                                                | EXE Parameters          | IC:\TeChecks\Queues\neyrqueue\settings.xml              |                 |
|                                                | Folder To Move          | C:\TeChecks\Queues\newqueue\data                        |                 |
|                                                | StopFile Path           | C:\TeChecks\Queues\newqueue\Commands                    |                 |
|                                                | StopFile Name           | StopProcess.cmd                                         |                 |
|                                                | TempFile Path           | C:\TeChecks\Queues\newqueue\Temp                        |                 |
|                                                | TempFile Name           | check.txt                                               |                 |
|                                                | Error Dir               | C:\TeChecks\Queues\newqueue\Error                       |                 |
|                                                | Data Type               | Overlay                                                 |                 |
|                                                | Data Delimiter          |                                                         |                 |
|                                                | Cut Type                | ControlCharacter                                        |                 |
|                                                | Cut Value               | 12                                                      |                 |
|                                                |                         | ×                                                       |                 |
|                                                | Ignore 1st Line         | False                                                   |                 |
|                                                | Extract Definitons File | C:\TeChecks\Queues\newqueue\generic.enc                 |                 |
|                                                | Void Check Copy         | Fake                                                    |                 |
|                                                | Void Check Copy Path    |                                                         |                 |
|                                                |                         |                                                         |                 |
|                                                |                         |                                                         |                 |
|                                                |                         |                                                         |                 |
| Settings saved                                 |                         |                                                         |                 |

#### **Printing Sub-tab**

This screen allows you to assign printers to check queues and check types.

From the TeChecksCentral Settings Manager window, click **Printing**.

|                       |                                                                                                    | _ |
|-----------------------|----------------------------------------------------------------------------------------------------|---|
| TeChecks Queues 🛛 🕸 🗙 | Current Queue : newqueue                                                                                                    |   |
| ongeneration<br>obset | Setting & Segence & Apolation (a)     Setting & Segence & Apolation (a)     Constraint for the constraint of the setting of the setting | 4 |

#### **Archiving Sub-tab**

This screen shows you where the archive location is set up. These fields are preset and should not be changed unless instructed by the IMM Support.

From the TeChecksCentral Settings Manager window, click **Archiving**.

| g TeChecksCentral Settings Manager                                                    | _ 0    |
|---------------------------------------------------------------------------------------|--------|
| Main Queues Tools Window Help                                                         |        |
| ▶ ■   <del>+</del>                                                                    |        |
| eChedrs Queues • + × Current Queue : newqueue                                         |        |
| bel Settings a Service Log a Application Log                                          |        |
| Queue To Monitor C:\TeCheckstQueuesInewaueueIin                                       |        |
| Extension To Monitor                                                                  |        |
| 🗿 Processing 🔥 Brinting 🏦 Archiving 🏦 Application Logging 🎯 Time Settings 👔 Service L | ogging |
| IndexBuilder Dir C:\TeChecks\TeChecksIndexBuilder\PDF                                 |        |
| DataBackupDir C:\TeChecks\Queues\newqueue\Backup                                      |        |
| Data Backup Max Days 2                                                                |        |
|                                                                                       |        |
|                                                                                       |        |
|                                                                                       |        |
|                                                                                       |        |
|                                                                                       |        |
|                                                                                       |        |
|                                                                                       |        |
|                                                                                       |        |
|                                                                                       |        |
|                                                                                       |        |
|                                                                                       |        |
|                                                                                       |        |
|                                                                                       |        |
|                                                                                       |        |
|                                                                                       |        |
|                                                                                       |        |
|                                                                                       |        |
| attings Loaded for Queue: newqueue                                                    |        |

## **Application Logging Sub-tab**

These settings are related to the internal processing of the product. These fields are preset and should not be changed unless instructed by the IMM Support.

From the TeChecksCentral Settings Manager window, click **Application Logging**.

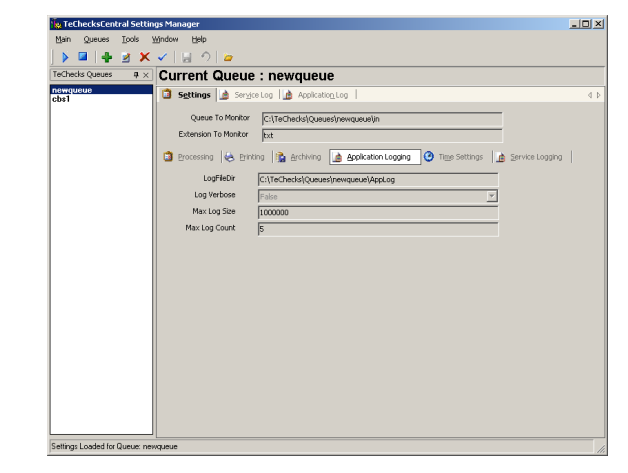

#### **Time Settings Sub-tab**

Use this screen to modify active time setting fields. The setting fields are in bits. These fields are preset and should not be changed unless instructed by the IMM Support.

From the TeChecksCentral Settings Manager window, click **Time Settings**.

| Techecks Queues 🛛 🕸 🗙 | Current Queue : newqueue                                                                                                    |  |
|-----------------------|----------------------------------------------------------------------------------------------------|--|
| onerganu<br>Chai      | Setting:     Angenetics       Queue To Meter     C/16/2003/Queue/perspectrics       Dension To Motor     C/16/2003/Queue/perspectrics       Dension To Motor     C/16/2003/Queue/perspectrics       Dension To Motor     C/16/2003/Queue/perspectrics       Dension To Motor     C/16/2003/Queue/perspectrics       Dension To Motor     C/16/2003/Queue/perspectrics       Dension To Motor     C/16/2003/Queue/perspectrics       Dension To Motor     C/16/2003/Queue/perspectrics       Matther     Dio       Dension To Motor     C/1000       Pres Extends     (000)       Pres Extends     (000) |  |

#### Service Logging Sub-tab

These settings are related to the internal processing of the product. These fields are preset and should not be changed.

From the TeChecksCentral Settings Manager window, click **Service Logging**.

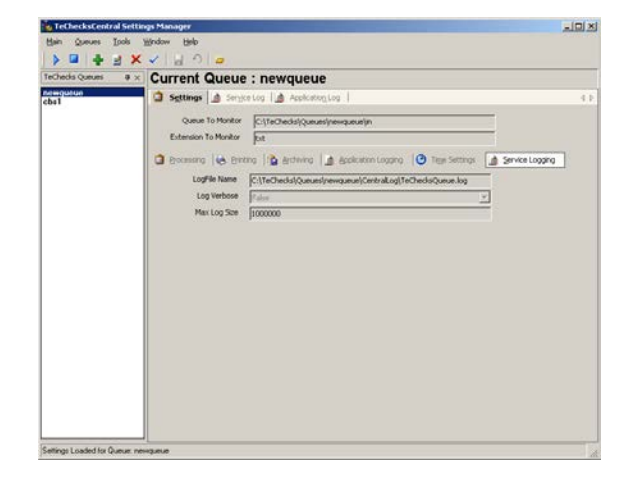

#### Service Log Tab

These messages are related to the internal processing of the product.

From the TeChecksCentral Settings Manager window, click the **Service Log** tab.

|                      | ✓ T ≥ 17 1                                                                                                    |
|----------------------|----------------------------------------------------------------------------------------------------|
| eChecks Queues 🛛 🖗 🗙 | Current Queue : newqueue                                                                                                    |
| ewqueue<br>bs1       | 🗯 Settings 🇋 Sergice Log 🇋 Application Log                                                                                                    |
|                      | [7)70105101846212TeChecksQueue: ValidateEXESettings: Validated that exe to execute exists of<br>specified pdb<br>(7)70105101846232TeChecksQueue: ValidateEXESettings: ExeParameters = IC\TeChecksQueue<br>(7)70105101846242TeChecksQueue: ValidateEXESettings: ExeParameters = IC\TeChecksQueue<br>(7)70105101846242TeChecksQueue: ValidateEXESettings: Exolet to monito pdb doesnit exist Vali create it<br>(7)70105101846252TeChecksQueue: ValidateEXESettings: Exolet to monito pdb doesnit exist Vali<br>(7)70105101846252TeChecksQueue: ValidateEXESettings: ValidateEXEsettings: Colet to monito pdb doesnit exist Vali<br>(7)70105101846252TeChecksQueue: ValidateEXESettings: ValidateIXesettings: Colet to monito pdb doesnit exist Vali<br>(7)70105101846252TeChecksQueue: ValidateEXESettings: ValidateIXesettings: Colet ChecksQueue<br>(7)70505111248711TeChecksQueue: ValidateEXESettings: Calet Monitoring folder: C\TeChecksQueue<br>(7)70505111248711TeChecksQueue: StartMonitoring: Started Monitoring folder: C\TeChecksQueue<br>(7)7050511248711TeChecksQueue: StartMonitoring: Started Monitoring folder: C\TeChecksQueue<br>(7)7050511248711TeChecksQueue: StartMonitoring: Started Monitoring folder: C\TeChecksQueue<br>(7)76050511248711TeChecksQueue: StartMonitoring: Started Monitoring folder: C\TeChecksQueue<br>(7)76050511248711TeChecksQueue: StartMonitoring: Started Monitoring folder: C\TeChecksQueue<br>(7)76050511248711TeChecksQueue: StartMonitoring: Started Monitoring folder: C\TeChecksQueue<br>(7)76050511248711TeChecksQueue: StartMonitoring: Started Monitoring folder: C\TeChecksQueue<br>(7)76050511248711TeChecksQueue: StartMonitoring: Started Monitoring folder: C\TeChecksQueue<br>(7)76050511248711TeChecksQueue: StartMonitoring: Started Monitoring folder: C\TeChecksQueue<br>(7)760505112487111TeChecksQueue: StartMonitoring: Started Monitoring folder: C\TeChecksQueue<br>(7)7605051124871146711767117671176711767117671176711 |

# **Application Log Tab**

This tab displays the log file pertaining to the application for a particular queue.

From the TeChecksCentral Settings Manager window, click the **Application Log** tab.

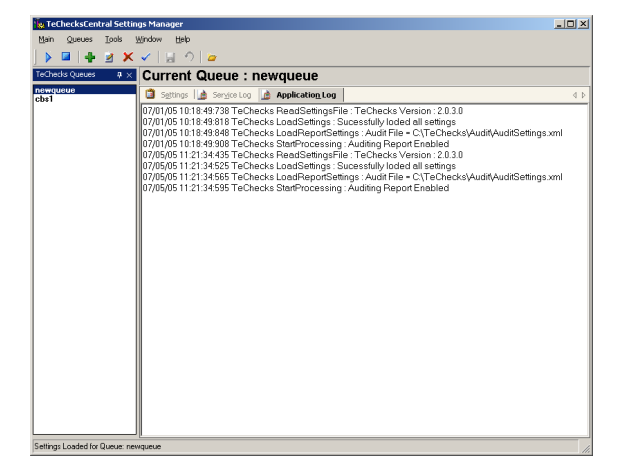

# **Queue Management**

#### Adding a Queue

The TeChecksCentral Settings Manager window is displayed.

Click 🖳 to stop services.

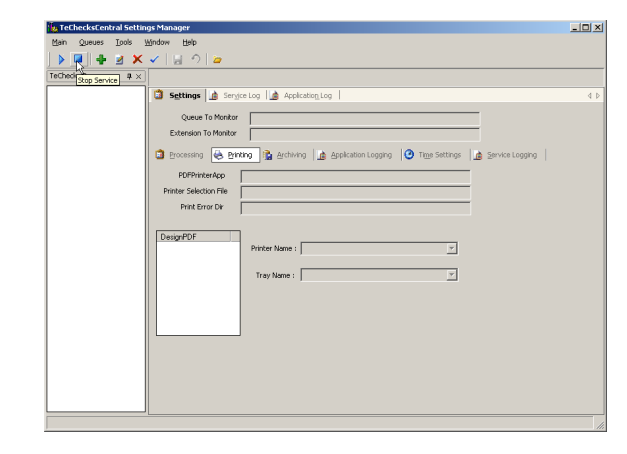

The TeChecksCentral Settings Manager popup displays stating:

Successfully stopped TeChecksCentral Service.

Click OK.

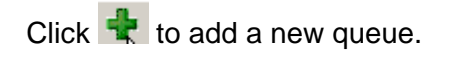

The Select the IMM Package file to process window is displayed.

Select the **PCK file** associated with your check type.

Click Open.

The **Enter Queue Name** window is displayed.

In the Enter Queue Name text box, type a name for the queue.

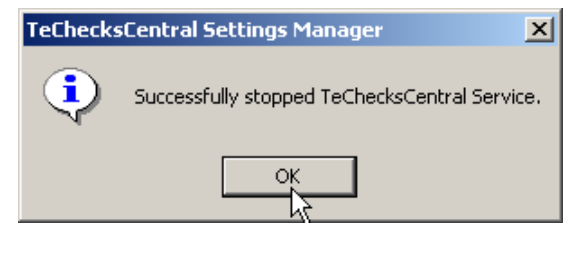

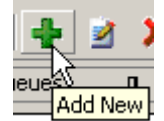

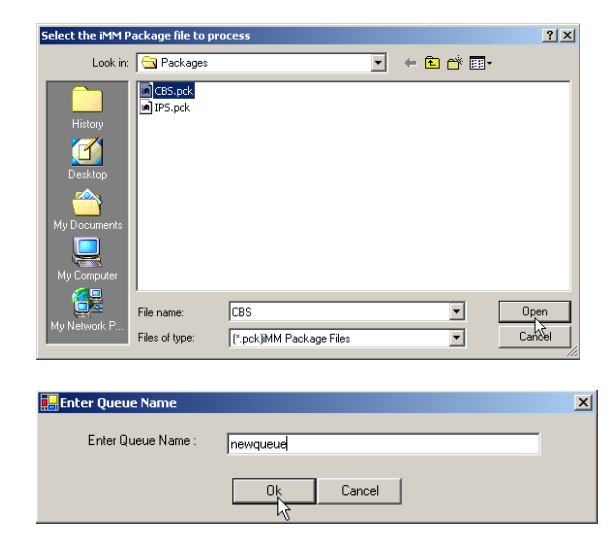

Queue names default to eight (8) characters.

The IMM eChecks Central Settings Manager window is now active.

From the Settings tab verify that the Printing button is active.

Locate the DesignPDF field.

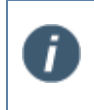

i

A yellow highlight indicates that the DesignPDF does not have an assigned printer.

| TeChecksCentral Settings Manager                                                    | × |
|-------------------------------------------------------------------------------------|---|
| Jain Queues Iools Window Help                                                       |   |
|                                                                                     |   |
| Checks Queues 9 × Current Queue : New TeChecks Queue                                |   |
| sw TeChecks Queue 🔯 Settings 🍙 Service Log 🔝 Application Log 🕴                      | Þ |
| Queue To Monitor C:\TeChecks\Queues\newQ2\in                                        |   |
| Extension To Monitor                                                                |   |
| Crocessing 🙀 Brinting Archiving Application Logging O Tigge Settings Arvice Logging |   |
| PDFPrinterApp [C:\TeChedks\Queues\newQ2\PDFPrintApp.exe                             |   |
| Printer Selection File C:\TeChedis\Queues\newQ2\PrinterSelection.xml                |   |
| Print Error Dir C:\TeChedis\Queues\newQ2\PrintError                                 |   |
| Decision PDF                                                                        |   |
| CBS-pdi Printer Name :                                                              |   |
|                                                                                     |   |
| Tray Name :                                                                         |   |
|                                                                                     |   |
|                                                                                     |   |
|                                                                                     |   |
|                                                                                     |   |
|                                                                                     |   |
|                                                                                     |   |
|                                                                                     |   |
| ttings Loaded for Queue: New TeChecks Queue                                         |   |

Select a check design.

From the Printer Name drop-down, select the associated printer.

From the Tray Name drop-down, select the printer tray.

Repeat these steps for each check type listed under DesignPDF.

| a.                             |                                                                             |                 |
|--------------------------------|-----------------------------------------------------------------------------|-----------------|
| TeChecksCentral Settin         | gs Manager                                                                  |                 |
| Main Queues Tools y            | Mindow Help                                                                 |                 |
|                                | <u> イ   目                                 </u>                              |                 |
| TeChecks Queues 🛛 🛱 🗙          | Current Queue : New TeChecks Queue                                          |                 |
| New TeChecks Queue             | Settings 🚵 Service Log 🛕 Application Log                                    | 4 ⊳             |
|                                | Quaue To Monitor C:\TeChecks\Queues\newqueue\in                             |                 |
|                                | Extension To Monitor but                                                    |                 |
|                                | 🗿 Bracessing 😸 Brinting 🎼 Archiving 👔 Application Logging 🧿 Time Settings 👔 | Service Logging |
|                                | PDFPrinterApp C:\TeChecks\Queues\newqueue\PDFPrintApp.exe                   |                 |
|                                | Printer Selection File C:\TeChecks\Queues\newqueue\PrinterSelection.xml     |                 |
|                                | Print Error Dir C:\TeChecks\Queues\newqueue\PrintError                      |                 |
|                                | DengePOF Fiche None : [1/7A2/W6TALL  Tray None : 20056463                   |                 |
| Settings Loaded for Queue: Nev | w TeChecks Queue                                                            | 11.             |

The same printer and tray can be assigned to multiple check designs.

The TeChecksCentral Settings Manager window displays with this new information.

From the Settings tab, click **<u>Processing</u>**.

| Tetheckstentral Settin | ngs Manager                                                                                                    |     |
|------------------------|----------------------------------------------------------------------------------------------------|-----|
| Main Queues Tools      | Window Help                                                                                                    |     |
| ] 🕨 🖬 🛉 🗟 🗙            | - <u>イ 目 の   ~</u>                                                                                                    |     |
| TeChecks Queues # ×    | Current Queue : newqueue                                                                                                    |     |
| newqueue               | Settings 🍙 Service Log 🍙 Application Log                                                                                                    | 4 ⊳ |
|                        | Overa To Manifar Collection of a surgery state                                                                                                    |     |
|                        | Extension To Monitor                                                                                                    |     |
|                        |                                                                                                    |     |
|                        | 🔄 Processing 🌝 Printing 👔 Archiving 👔 Application Logging 🧐 Time Settings 👔 Service Logging                                                                                                    | 2   |
|                        | PDFPrinterApp C:\TeChecks\Queues\newqueue\PDFPrintApp.exe                                                                                                    |     |
|                        | Printer Selection File C:\TeChecks\Queues\newqueue\PrinterSelection.xml                                                                                                    |     |
|                        | Print Error Dir C:\TeChecks\Queues\newqueue\PrintError                                                                                                    |     |
|                        |                                                                                                    |     |
|                        | DesignPDF Printer Name : VTA7/IINSTAIL                                                                                                    |     |
|                        | The first of the first of the f |     |
|                        | Tray Name : Auto Select                                                                                                    |     |
|                        |                                                                                                    |     |
|                        |                                                                                                    |     |
|                        |                                                                                                    |     |
|                        |                                                                                                    |     |
|                        |                                                                                                    |     |
|                        |                                                                                                    |     |
|                        |                                                                                                    |     |
|                        |                                                                                                    |     |
| Settings saved         |                                                                                                    |     |

The TeChecksCentral Settings Manager window displays the processing settings.

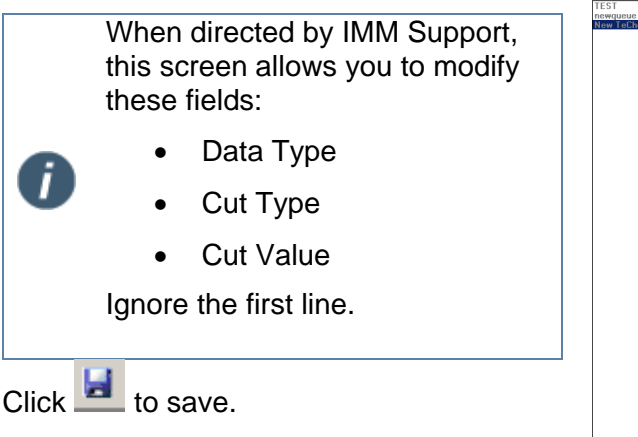

| *                                              |                         |                                                         |                 |
|------------------------------------------------|-------------------------|---------------------------------------------------------|-----------------|
| by TeChecksCentral Settin                      | gs Manager              |                                                         |                 |
| Main Queues Tools                              | <u>Mindow H</u> elp     |                                                         |                 |
|                                                | 🗸   🚼 🥠   🙋 👘           |                                                         |                 |
| TeChecks Queues $\mathbf{p} \times \mathbf{q}$ | Current Queue           | : New TeChecks Queue                                    |                 |
| TEST                                           | 🚺 Settings 📄 Servio     | e Log 👔 Application Log                                 |                 |
| New TeChecks Queue                             |                         |                                                         | _               |
|                                                | Queue To Monitor        | C:\TeChecks\Queues\TEST1\in                             | <u>1</u>        |
|                                                | Extension To Monitor    | dat                                                     |                 |
|                                                | 🔯 Processing 😓 Printi   | ing 👔 Archiving 👔 Application Logging 🥝 Time Settings 🗍 | Service Logging |
|                                                | EXE To Shell            | ::\TeChecks\Queues\TEST1\TeChecks.exe                   |                 |
|                                                | EXE Parameters          | IC:\TeChecks\Queues\TEST1\settings.xml                  |                 |
|                                                | Folder To Move          | C:\TeChecks\Queues\TEST1\data                           |                 |
|                                                | StopFile Path           | C:\TeChecks\Queues\TEST1\Commands                       |                 |
|                                                | StopFile Name           | StopProcess.cmd                                         |                 |
|                                                | TempFile Path           | C:\TeChecks\Queues\TEST1\Temp                           |                 |
|                                                | TempFile Name           | check.txt                                               |                 |
|                                                | Error Dir               | C:\TeChecks\Queues\TEST1\Error                          |                 |
|                                                | Data Type               | Overlay                                                 |                 |
|                                                | Data Delimiter          |                                                         |                 |
|                                                | Cut Type                | ControlCharacter *                                      |                 |
|                                                | Cut Value               | 12                                                      |                 |
|                                                |                         | v.                                                      |                 |
|                                                | Ignore 1st Line         | False                                                   |                 |
|                                                | Extract Definitons File | C:\TeChecks\Queues\TEST1\MONEY_ORDER.enc                |                 |
|                                                | Void Check Copy         | False                                                   |                 |
|                                                | Void Check Copy Path    |                                                         |                 |
|                                                |                         | ,                                                       |                 |
|                                                |                         |                                                         |                 |
|                                                |                         |                                                         |                 |
|                                                |                         |                                                         |                 |
|                                                |                         |                                                         |                 |

The new check queue is created.

Repeat the above steps for each additional check queue. At least one IMM eChecks queue must be setup for each laser check printer.

Click k to start services.

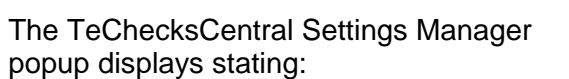

Successfully started TeChecksCentral Service.

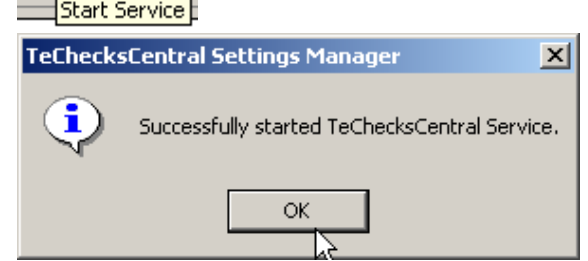

Click OK.

Ĩ

After you have successfully setup your check queues you can close the TeChecksCentral Settings Manager window.

#### **Editing a Queue**

From the IMM eChecks Central Settings Manager window, click I to stop services.

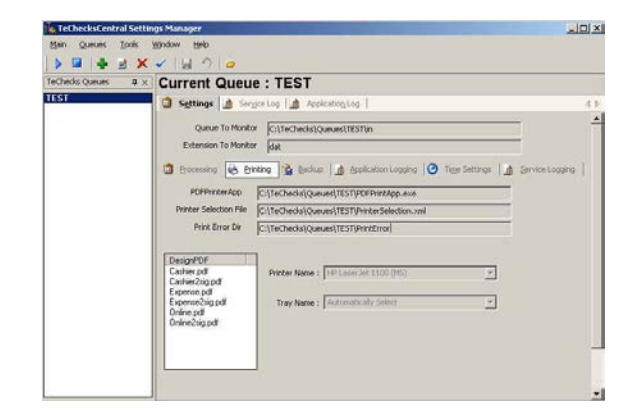

The TeChecksCentral Settings Manager popup displays stating:

Successfully stopped TeChecksCentral Service.

Click OK.

Select a queue from the TeChecks Queues List.

Click do edit the queue.

The **IMM eChecks Central Settings Manager** window displays with active fields.

Modify printer settings.

And/Or,

Click **Processing**, **Archiving**, or **Time Settings** to modify available active fields.

Click lo save.

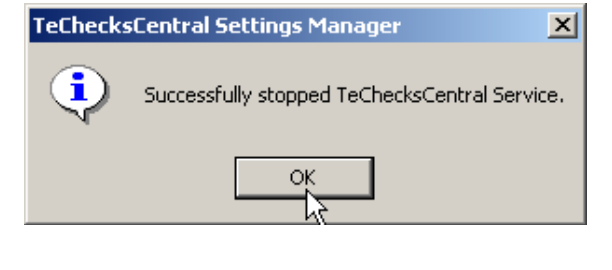

| TeChecks Queues | <b>4</b> × |
|-----------------|------------|
| TEST            |            |
|                 |            |

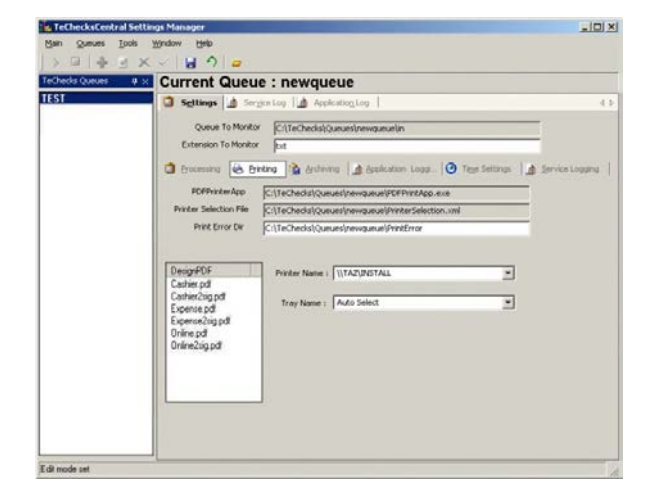

Click k to start services.

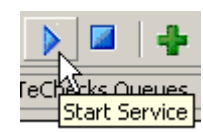

The TeChecksCentral Settings Manager popup displays stating:

Successfully started TeChecksCentral Service.

Click OK.

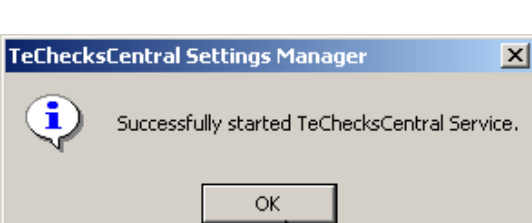

Close the IMM eChecks Central Settings Manager window.

#### **Deleting a Queue**

From the IMM eChecks Central Settings Manager window, click I to stop services.

| eChecks Queues # : | Current Queu                                    | e : TEST                                                |                 |
|--------------------|-------------------------------------------------|---------------------------------------------------------|-----------------|
| EST                | Settings 🔬 🚧                                    | ycelog 🔝 Application_log                                |                 |
|                    | Queue To Monit                                  | 01 C:\TeChecks\Queues\TESTin                            | 3               |
|                    | Extension To Monit                              | or [dət                                                 |                 |
|                    | 🔯 Erocessing 🍓 Đ                                | inting 👔 Beckup 🕼 Application Logging 🧿 Time Settings 🕼 | Service Logging |
|                    | POFPrinterApp                                   | C:\TeChecks\Queues\TESTIPDFPrintApp.exe                 |                 |
|                    | Printer Selection File                          | C:\TeChecks\Queues\TESTUPrinterSelection.xml            |                 |
|                    | Prink Error Dir                                 | C:\TeChecks\Queues\TEST\PrintError                      |                 |
|                    | [DecisePDE                                      | 7                                                       |                 |
|                    | Casherpd                                        | Printer Neme : 149 Laser Jet 1100 (H5)                  |                 |
|                    | Expense pdl                                     |                                                         |                 |
|                    | Expense2sig.pdf<br>Online.pdf<br>Online2sig.pdf | Tray Name : Automotically Select                        |                 |
|                    |                                                 |                                                         |                 |

The TeChecksCentral Settings Manager popup displays stating:

Successfully stopped TeChecksCentral Service.

Click OK.

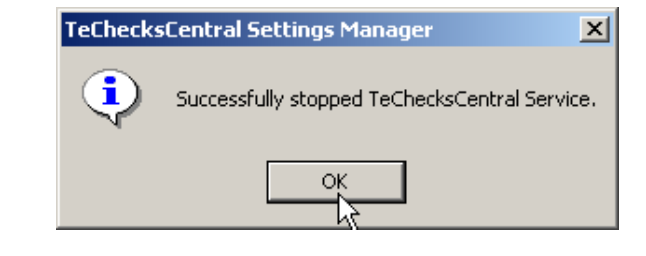

Select a queue from the Queue List.

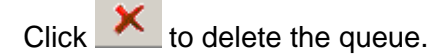

| ą | × |
|---|---|
|   |   |
|   |   |
|   | Ф |

The **Confirm Delete?** Popup displays stating:

Are you sure you want to delete the Queue "TEST"?

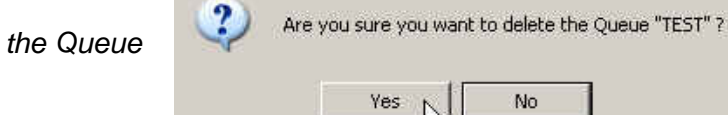

**Confirm Delete?** 

Click Yes.

The TeChecksCentral Settings Manager popup displays stating:

Successfully deleted the Queue TEST.

Click OK.

| eCheck     | sCentral Settings Manager      | 2    |
|------------|--------------------------------|------|
| <b>i</b> ) | Successfully deleted the Queue | TEST |
| ~          | parcessially deleted the Quede | 1691 |
|            | OK                             |      |

No

The queue is deleted.

X

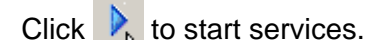

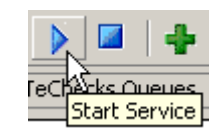

The TeChecksCentral Settings Manager popup displays stating:

Successfully started TeChecksCentral Service.

Click OK.

Ĩ

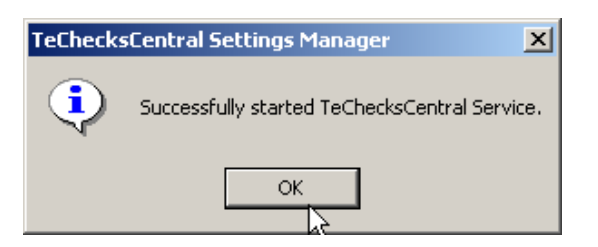

Close the TeChecksCentral Settings Manager window.

The above procedure will not delete the 'TEST" folder on the server. Follow this procedure to manually delete the folder:

- 1. Navigate to %installpath%\TeChecks\Queues.
- 2. Right-click the queue folder to be deleted. (In this case it was "TEST")
- 3. Click **Delete**. The "TEST" queue will be permanently deleted.

## **Repairing / Updating an Existing Queue**

This will need to be done whenever programming modifications and field mapping changes have been made to your checks. IMM may occasionally send you a new '.PCK' file. **When repairing a specific queue**, it will repair/update the design with the new .pck file. It will also replace any missing .dll and .exe files.

When repairing/updating all queues, it will repair/replace the missing .dll and .exe files. It will not update the design of the queue.

From the TeChecksCentral Settings Manager window, click dots to stop services.

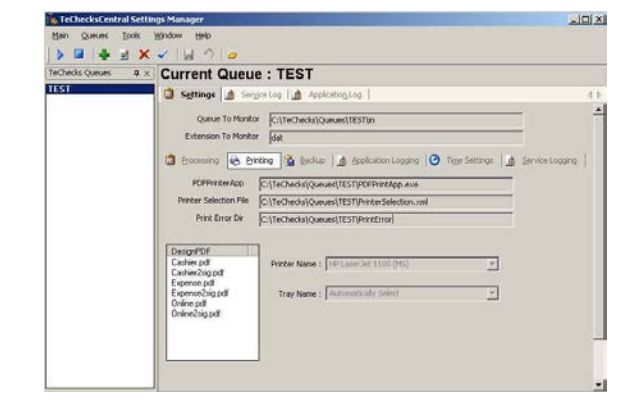

The TeChecksCentral Settings Manager popup displays stating:

Successfully stopped TeChecksCentral Service.

Click OK.

Select a queue from the Queue List.

Click solution Click contract Click contract to Repair a specific queue.

"Select the IMM Package file to process" message box will pop up.

Highlight the new/updated PCK file and click **Open**.

The TeChecksCentral Settings Manager popup displays stating:

Successfully repaired the Queue TEST.

Click OK.

i

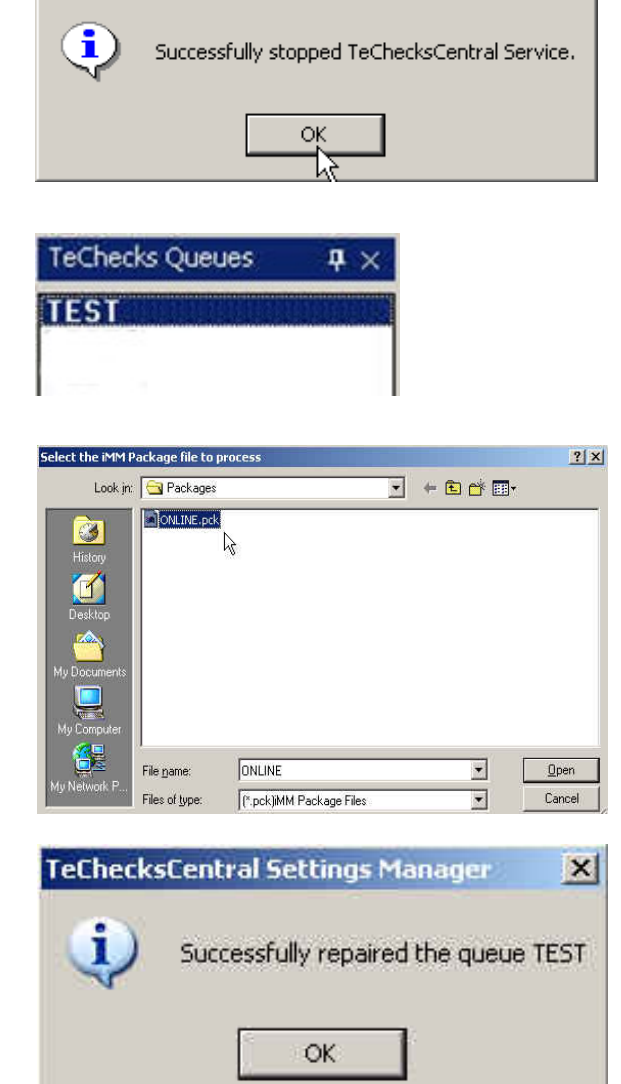

TeChecksCentral Settings Manager

X

Repeat these steps for each TeChecks queue that needs to be updated

#### **TeChecks All Queues Updater – Repairer**

Run this program if any '.dll's' or '.exe' files were accidentally deleted on the server within a particular queue or, if you want to update/repair all the queues at one time.

| 🔚 Programs 🕨 | 🛅 TeChecks 🔹 🕨 | 🐌 TeChecks SettingsManager              |
|--------------|----------------|-----------------------------------------|
|              |                | 📟 TeChecks All QueuesUpdater-Repairer 🗼 |

From the Task bar, click Start > Programs > TeChecks > TeChecks All Queues Updater > Repairer.

The TeChecks Queues Updater/Repairer window is displayed.

Click Update/Repair.

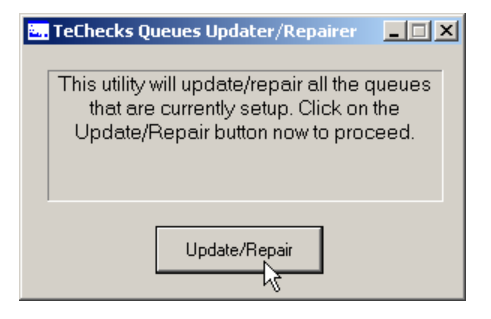

The **QueuesUpdater** popup displays stating: Completed updating/repairing queues.

Click OK.

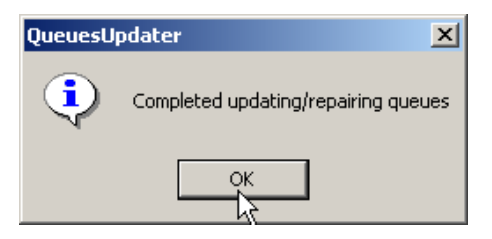

Click 🗵 to close.

| 🐱 TeChecks Queues Updater/Repairer 📃 🛛 🗙                                                                                         |  |
|----------------------------------------------------------------------------------------------------|--|
| This utility will update/repair all the queues<br>that are currently setup. Click on the<br>Update/Repair button now to proceed. |  |
| Update/Repair                                                                                                    |  |

# **Audit Manager**

Follow the steps below in order to turn on the TeC auditing feature and report functionality.

From the Task bar, click **Start** > **Programs** > **TeChecks** > **TeChecks Audit Manager**.

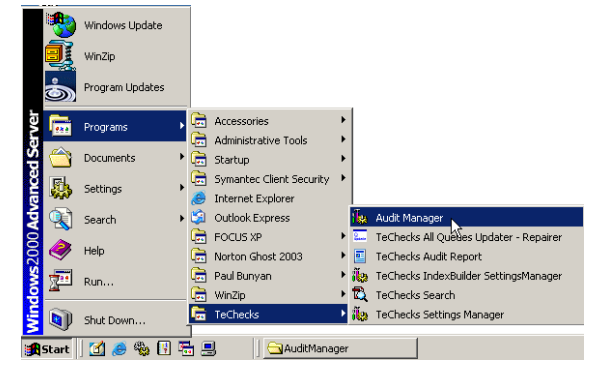

The Audit Manager window is displayed.

Click Stop Service.

| 👷 Audit Manager       |          | · \/            |               |                        |
|-----------------------|----------|-----------------|---------------|------------------------|
| Audit Settings File : | C:\TeChe | cks\Audit\Audit | Settings.xml  |                        |
|                       |          | <u>E</u> dit    | Save          | <u>R</u> eset Database |
|                       |          |                 | Start Service | Stop Service           |

The **AuditManager** popup displays stating: Stopped TeChecksCentral Service.

Click OK.

| AuditMar | nager 🔀                          |
|----------|----------------------------------|
| <b>i</b> | Stopped TeChecksCentral Service. |
|          | ок                               |

#### **Reset the Database**

Click Reset Database.

Use this function to delete data that is 30 days or older from the current calendar date.

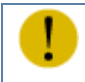

This function will permanently delete your data.

The Audit Manager window displays with the buttons active.

| Audit Manager         |                                     | ~``          |               | _10                    |
|-----------------------|-------------------------------------|--------------|---------------|------------------------|
| Audit Settings File : | C:\TeChecks\Audit\AuditSettings.xml |              |               |                        |
|                       |                                     | <u>E</u> dit | Save          | <u>R</u> eset Database |
|                       |                                     |              | Start Service | Stop Service           |

#### The AuditManager popup displays stating:

Delete records older than the print date less than 6/1/2005 (a date one month prior to your current date).

Click Yes.

The Audit Manager window displays with the buttons active.

Click **Start Services**. The auditing function is now enabled.

| AuditMan | ager 🔀                                                  |
|----------|---------------------------------------------------------|
| ?        | Delete records older then print date less than 6/1/2005 |
|          | Yes No                                                  |

| 🗽 Audit Manager       |          | ~`               |               |                        | IX |
|-----------------------|----------|------------------|---------------|------------------------|----|
| Audit Settings File : | C:\TeChe | cks\Audit\AuditS | iettings.xml  |                        |    |
|                       |          | <u>E</u> dit     | <u>S</u> ave  | <u>R</u> eset Database |    |
|                       |          |                  | Start Service | Stop Service           |    |
|                       |          |                  |               |                        |    |

# **TeChecks Audit Report**

Use this feature to customize and generate browser-based reports, to delete the database and to check records.

# From the Task bar, click **Start > Programs** > **TeChecks > TeChecks Audit Report**.

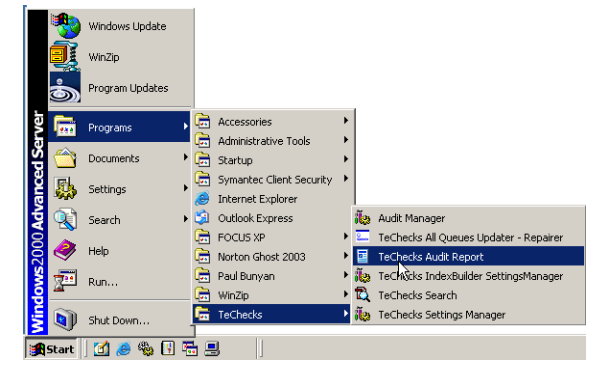

# The TeChecks Report Generator window is displayed.

| 🗧 TeChecks Report G | enerator                           | <u>_                                    </u> |
|---------------------|------------------------------------|----------------------------------------------|
| TeChecks Aud        | it Report                          |                                              |
|                     |                                    |                                              |
|                     |                                    |                                              |
| Date From           | 2/ 5/2005                          | •                                            |
| Date To             | 7/ 5/2005                          | _                                            |
|                     |                                    |                                              |
| Report Type         |                                    | •                                            |
| View                | Report View Settings Purge Records |                                              |
|                     |                                    |                                              |
| Status:             |                                    |                                              |

#### **Customize Window and Reports**

From the TeChecks Report Generator window, click **View Settings**.

| 🚺 Te    | Checks Report G | enerator                           |   |
|---------|-----------------|------------------------------------|---|
| Т       | eChecks Aud     | lit Report                         |   |
|         |                 |                                    |   |
|         |                 |                                    |   |
|         | Date From       | 2/ 5/2005                          |   |
|         | Date To         | 7/ 5/2005                          | • |
|         | Report Type     |                                    | • |
|         | View            | Report View Settings Purge Records |   |
| Status: | :               |                                    |   |

The Settings window is displayed.

In the Credit Union Name text box, type the name of your credit union.

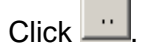

Navigate to the folder containing your credit union's logo.

|   | Settings          | X                   |
|---|-------------------|---------------------|
|   | Credit Union Name |                     |
|   | Credit Union logo |                     |
|   | Create Recon File |                     |
|   |                   | Save Settings Close |
| s | tatus:            |                     |

The Credit Union logo text box now displays your logo file.

Click Save Settings.

The TeChecks Report Generator window now displays with your credit union name and logo.

| I | Settings          | ×                      |
|---|-------------------|------------------------|
|   | Credit Union Name | Your Credit Union Name |
|   | Credit Union logo | RXLogo.jpg             |
|   |                   | Save Settings          |
| s | tatus:            |                        |

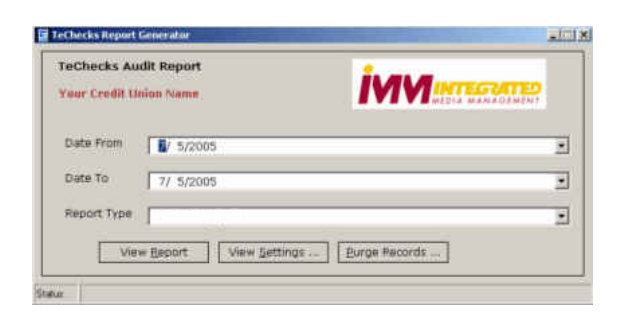

#### **Generate Reports**

Open the TeChecks Report Generator program.

From the **Date From** drop-down, select a starting date.

From the **Date To** drop-down, select an ending date.

From the Report Type drop-down select **All Check Types or** a specific check type.

|       |      | <i>.</i> |  |
|-------|------|----------|--|
| Click | View | Report.  |  |

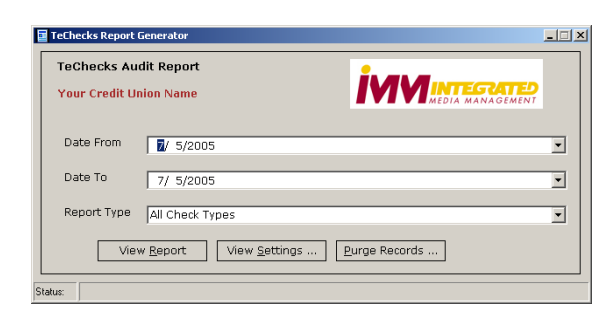

The report displays in your browser window.

| TeChec     | ks Aud | it Report for You | ur Credit Union Na | ame           | <u>iv</u>       |            |            |
|------------|--------|-------------------|--------------------|---------------|-----------------|------------|------------|
|            |        |                   |                    | Collapse All  | Expand All      | Pri        | nt Report  |
| Member Nun | nber   | Member Name       | Check Number       | Payee         | Check Amount    | Check Date | Print Date |
|            |        |                   |                    |               |                 |            |            |
| 458479     | 0      |                   | 100 GORDA          | N BOWLING     | \$******500.08  | 11/22/04   | 7/5/2005   |
| 458479     | 0      |                   | 101 VALERIE        | MONTGOMERY    | \$****10,001.64 | 11/22/04   | 7/5/2005   |
| 458479     | 0      |                   | 102 LELAND         | SEEVERS       | \$*****2,000.33 | 11/22/04   | 7/5/2005   |
| 458479     | 0      |                   | 103 JACLYN         | VE SINCERBOX  | \$******255.09  | 11/22/04   | 7/5/2005   |
| 458479     | 0      |                   | 104 SCOTT          | DOCZEKALSKI   | \$*****2,500.41 | 11/22/04   | 7/5/2005   |
| 458479     | 0      |                   | 105 SUZY H         | ELSEL         | \$******500.08  | 11/22/04   | 7/5/2005   |
| 458479     | 0      |                   | 106 PATRIC         | IA BALDERRAMA | \$****29,264.36 | 11/22/04   | 7/5/2005   |
| 458479     | 0      |                   | 107 LISA CA        | NTERINO       | \$******614.80  | 11/22/04   | 7/5/2005   |
| 458479     | 0      |                   | 108 GRAHAM         | 1 CANTERINO   | \$****11,081.98 | 11/22/04   | 7/5/2005   |
| 458479     | 0      |                   | 109 KEVIN (        | CANTERINO     | \$****5,633.54  | 11/22/04   | 7/5/2005   |
| 458479     | 0      |                   | 110 SUZY D         | EFRIES        | \$***689,465.58 | 11/22/04   | 7/5/2005   |
| 458479     | 0      |                   | 100 GORDA          | N BOWLING     | \$******500.08  | 11/22/04   | 7/5/2005   |
| 458479     | 0      |                   | 101 VALERIE        | E MONTGOMERY  | \$****10,001.64 | 11/22/04   | 7/5/2005   |
| 458479     | 0      |                   | 102 LELAND         | SEEVERS       | \$*****2,000.33 | 11/22/04   | 7/5/2005   |

|   | For Microsoft <sup>®</sup> Windows <sup>®</sup> 2003 Server Serv                                                                                              | ice Pack 1:                                                                                                    |  |  |  |  |  |
|---|----------------------------------------------------------------------------------------------------|----------------------------------------------------------------------------------------------------|--|--|--|--|--|
|   | The Report may display with this warning:                                                                                                    |                                                                                                    |  |  |  |  |  |
| U | To help protect your security, Internet Explorer has restricted this file from showing active content that could access your computer. Click here for options |                                                                                                    |  |  |  |  |  |
|   | Click Click here for options.                                                                                                    |                                                                                                    |  |  |  |  |  |
|   | This short-cut menu is displayed.                                                                                                    |                                                                                                    |  |  |  |  |  |
|   | Click Allow Blocked Content.                                                                                                    | <u>Milow Blocked Content</u><br><u>W</u> hat's the Risk?                                                                        |  |  |  |  |  |
|   |                                                                                                    | Information Bar <u>H</u> elp                                                                                                    |  |  |  |  |  |
|   | This pop-up displays:                                                                                                    | Security Warning                                                                                                    |  |  |  |  |  |
|   | Click <b>Yes.</b>                                                                                                    | Allowing active content such as script and ActiveX controls can be useful,<br>but active content might also harm your computer. |  |  |  |  |  |
|   |                                                                                                    | Are you sure you want to let this file run active content?                                                                      |  |  |  |  |  |
|   | The Report tabs are now functional.                                                                                                    |                                                                                                    |  |  |  |  |  |

**Collapse All** – the report displays only headings and check types.

| TeChecks A           | udit Report            | for Your Cre | dit Union  | iviv                                                          |                                                                          |
|----------------------|------------------------|--------------|------------|---------------------------------------------------------------|--------------------------------------------------------------------------|
| Time of Creation : 1 | Thursday, July 07, 200 | 5 3:17 PM    |            |                                                               |                                                                          |
|                      |                        | Collaps      | e All      | Expand All                                                    | Print Report                                                             |
| Member Number        | Member Name            | Check Number | Payee      | Check Amoun                                                   | t Check Date Print Date                                                  |
| <b>INTEKS</b>        |                        |              |            |                                                               |                                                                          |
| PRINCKS              |                        |              |            |                                                               |                                                                          |
|                      |                        | End of Au    | dit Report |                                                               |                                                                          |
|                      |                        |              |            | TeChec<br><u>Integer</u><br>330 Dalz<br>Linden, 1<br>(908) 86 | <b>ks<br/>:ated Media Management</b><br>tiel Rd.,<br>10 07036.<br>2-6600 |

Expand All – the report displays all the checks. This is the default.

**Print Report** – opens the Print window allowing you to print the report.

Member Number – member's account number.

Member Name – member's name.

Check Number – check number.

**Payee** – person or company to which the check is made payable.

Check Amount – amount of check.

Check Date – date check was written.

Print Date – date check was printed.

#### **Purge Records**

Use this function to delete all records from the database prior to the selected date.

From the TeChecks Report Generator window, click **Purge** Records.

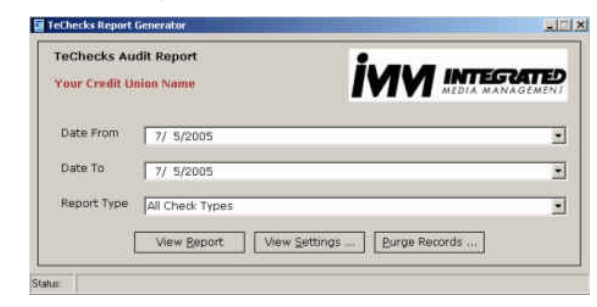

The Purge Date window is displayed.

From the Date To drop-down, select a date.

Click **Purge**.

**NOTE:** All records prior to the date you selected will be deleted from the database.

| Purge Date                                          | × |
|-----------------------------------------------------|---|
| Date To 7/ 5/2005                                   |   |
| Purge Close                                         |   |
|                                                     |   |
|                                                     |   |
|                                                     |   |
|                                                     |   |
|                                                     |   |
|                                                     |   |
| atus: Becords prior to selected date will be purged |   |

The Purge Records Confirmation window is displayed.

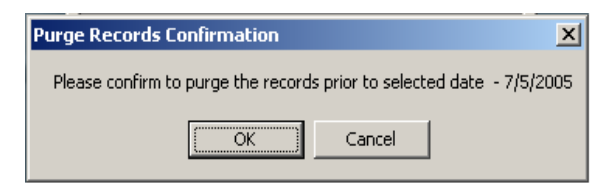

Click OK.

The records are purged.

The TeChecks Report Generator window is displayed.

The Status bar states Purged records successfully.

| TeChecks Report G      | enerator                           | _ 🗆 X |
|------------------------|------------------------------------|-------|
| TeChecks Aud           | lit Report                         |       |
| SoMe CrEdIt U          | nIoN                               |       |
|                        |                                    |       |
| Date From              | 7/ 6/2005                          | •     |
| Date To                | 7/ 6/2005                          | •     |
| Report Type            | All Check Types                    | •     |
| View                   | Report View Settings Purge Records |       |
| Status: Purged records | successfully!                      |       |

Click the Purge Date window button again and the following information will display:

*PurgeDate* - the date the deleted files were created.

RunDate – the date you deleted the files.

| 🎹 Purge Date                                          | × |
|-------------------------------------------------------|---|
| Date To 7/ 5/2005 -                                   |   |
| Purge Close                                           |   |
| PurgeDate RunDate                                     |   |
| ▶ 7/5/2005 7/5/2005                                   | _ |
| 4                                                     | Þ |
| Status: Becords prior to selected date will be purged |   |

# **TeChecks Index Builder Settings Manager**

Do not change any settings unless directed to by IMM support.

From the Task bar, click Start > Programs > TeChecks >

STOP

TeChecks Index Builder Settings Manager.

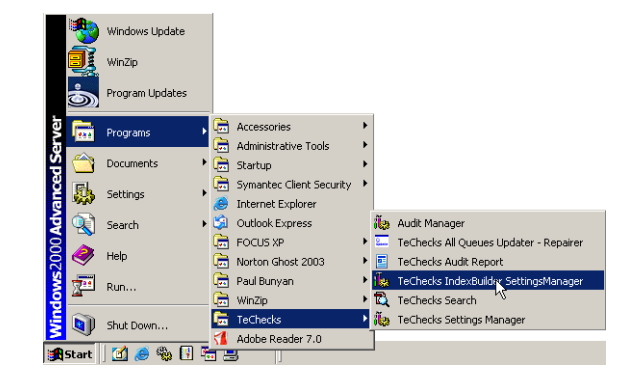

The TeChecks IndexBuilder Settings Manager window is displayed.

Click StopService.

| 🗽 TeChecks  | s IndexBuilder Seti | tings Manager                                                     | _ 🗆 × |
|-------------|---------------------|-------------------------------------------------------------------|-------|
| Logging     |                     |                                                                   |       |
|             | LogFileName         | c: Vechecks\TeChecksIndexBuilder\AppLog\TeChecks IndexBuilder.log |       |
|             | Verbosity           | False                                                             |       |
|             | MaxLogSize          | 1000000                                                           |       |
| Dirs        |                     |                                                                   |       |
|             | FolderToMonitor     | c: Vechecks\TeChecksIndexBuilder\PDF                              |       |
|             | ExtToMonitor        | pdf                                                               |       |
|             | ArchiveRoot         | c: Vechecks\TeChecksIndexBuilder\Archive                          |       |
|             | DuplicateFolder     | c:\techecks\TeChecksIndexBuilder\Duplicate                        |       |
| TimeSetting | s                   |                                                                   |       |
|             | TimerInterval       | 100                                                               |       |
|             | WaitTime            | 100                                                               |       |
|             | ZeroTimeOut         | 100                                                               |       |
|             | FileSaveLagTime     | 100                                                               |       |
| Indexing    |                     |                                                                   |       |
|             | IndexingLogicFile   | c: Vechecks\TeChecksIndexBuilder\Dependencies\IndexingLogic.enc   |       |
|             | IndexFilePathCall   | GetIndexFilePath                                                  |       |
|             | IndexStringCall     | GetIndexString                                                    |       |
|             | IndexFolderCall     | GetindexFolderPath                                                |       |
|             | IndexNumber         | 1                                                                 |       |
|             | FilePath            |                                                                   |       |
|             |                     | ,                                                                 |       |
|             | Save Se             | tings Edit Settings Stat/Service StopService                      |       |
| Status: Set | ttings Loaded       |                                                                   |       |

The TeChecks IndexBuilder Settings Manager popup displays stating:

Successfully stopped TeChecks IndexBuilder Service.

Click OK.

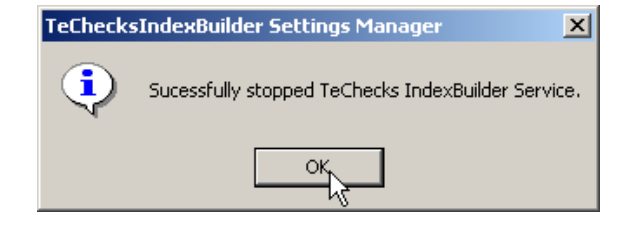

The TeChecks IndexBuilder Settings Manager window is active.

#### Click Edit Settings.

The TeChecks IndexBuilder Settings Manager window displays with all fields active.

Make your required changes.

Click Save Settings.

| The TeChecks IndexBuilder Settings |
|------------------------------------|
| Manager window is displayed.       |

The modifications are saved.

| Click | Sta | rtSei | vice. |
|-------|-----|-------|-------|
|-------|-----|-------|-------|

| The TeChecks IndexBuilder Settings |  |
|------------------------------------|--|
| Manager popup displays stating:    |  |

Successfully started TeChecks IndexBuilder Service.

#### Click OK.

Close the TeChecks IndexBuilder Settings Manager window.

| cound                                            | LogFileName                                                                                                    | c:\techecks\TeChecksIndexBuilder\AppLog\TeChecksIndexBuilder.ing                                                                                                    |   |
|--------------------------------------------------|----------------------------------------------------------------------------------------------------|----------------------------------------------------------------------------------------------------|---|
|                                                  | Verbositu                                                                                                    | Entre California Contractor and California California California                                                                                                    |   |
|                                                  | Mail onSize                                                                                                    | 1000000                                                                                                    |   |
| Dire                                             | Manbogoleo                                                                                                    | 1000000                                                                                                    |   |
| Dirs                                             | FolderToMonitor                                                                                                    | c:/techecks/TeChecksIndexBuilder/PDF                                                                                                    |   |
|                                                  | ExtToMonitor                                                                                                    | odf                                                                                                    |   |
|                                                  | ArchiveRoot                                                                                                    | r<br>c:\techecks\TeEbecksIndevRuidet\Archive                                                                                                    |   |
|                                                  | DuplicateFolder                                                                                                    | a Unahadud Ta Chaskaladau Puidad Durdente                                                                                                    |   |
| TimeSettin                                       |                                                                                                    | c. vecnecks vi echecksindex builder voldpilcare                                                                                                    |   |
| Timeseur                                         | TimerInterval                                                                                                    | 100                                                                                                    |   |
|                                                  | WaitTime                                                                                                    | 100                                                                                                    |   |
|                                                  | ZeroTimeOut                                                                                                    | 100                                                                                                    |   |
|                                                  | FileSaveLagTime                                                                                                    | 100                                                                                                    |   |
| Indexing                                         |                                                                                                    | ·                                                                                                    |   |
|                                                  | IndexingLogicFile                                                                                                    | c:WechecksVTeChecksIndexBuilder\DependenciesVndexingLogic.enc                                                                                                    |   |
|                                                  | IndexFilePathCall                                                                                                    | GetIndexFilePath                                                                                                    |   |
|                                                  | IndexStringCall                                                                                                    | GetIndexString                                                                                                    |   |
|                                                  | IndexFolderCall                                                                                                    | GetIndexFolderPath                                                                                                    |   |
|                                                  | IndexNumber                                                                                                    | 1                                                                                                    |   |
|                                                  | FilePath                                                                                                    |                                                                                                    |   |
| itatus: Si                                       | ettings Loaded                                                                                                    | r4                                                                                                    |   |
|                                                  |                                                                                                    |                                                                                                    |   |
|                                                  |                                                                                                    |                                                                                                    |   |
| g TeCheci                                        | ks IndexBuilder Set                                                                                                    | Lings Manager                                                                                                    | - |
| Logging                                          | 1                                                                                                    |                                                                                                    |   |
|                                                  | Logriename                                                                                                    | c:Vechecks\TeChecksIndexBuilder\AppLog\TeChecksIndexBuilder.log                                                                                                    |   |
|                                                  | Verbosity                                                                                                    | False                                                                                                    |   |
|                                                  | MaxLogSize                                                                                                    | 1000000                                                                                                    |   |
| Dirs                                             | FolderToMonitor                                                                                                    | r:Verherk:/TeCherksholesBuilde/PDF                                                                                                    |   |
|                                                  | ExtToMonitor                                                                                                    |                                                                                                    |   |
|                                                  | årchiveBoot                                                                                                    | pur<br>esta esta esta tractica de de de de de de de de de de de de de                                                                                                    | _ |
|                                                  | DunfesteFolder                                                                                                    | c. vechecksvi echecksnicexbuilder wichwe                                                                                                    |   |
| TimeCallin                                       |                                                                                                    | c:Vechecks\1eLhecksIndexbluider\Duplicate                                                                                                    |   |
| Timeseuri                                        | y×<br>TimerInterval                                                                                                    | 100                                                                                                    |   |
|                                                  | WaitTime                                                                                                    | 100                                                                                                    |   |
|                                                  | ZeroTimeDut                                                                                                    | 100                                                                                                    |   |
|                                                  | FileSaveLagTime                                                                                                    | 100                                                                                                    |   |
| Indexing                                         |                                                                                                    | Tree                                                                                                    |   |
|                                                  |                                                                                                    |                                                                                                    |   |
|                                                  | IndexingLogicFile                                                                                                    | c:\techecks\TeChecksIndexBuilder\Dependencies\IndexingLogic.enc                                                                                                    |   |
|                                                  | IndexingLogicFile<br>IndexFilePathCall                                                                                                    | c-Wechecks\TeChecksIndexBuilder\Dependencies\IndexingLogic.enc<br>GetIndexFilePath                                                                                                    | _ |
|                                                  | IndexingLogicFile<br>IndexFilePathCall<br>IndexStringCall                                                                                                    | c:Wechecks/TeChecksIndexBuilder/DependenciesUndexingLogic.enc<br>GetIndexFilePath<br>GetIndexSting                                                                                                    |   |
|                                                  | IndexingLogicFile<br>IndexFilePathCal<br>IndexStringCal<br>IndexFolderCall                                                                                                    | c: Vecheck:\1TeChecksIndexBuilder\Dependencies\UndexingLogic.enc<br>GerlindexFaiPah<br>GetlindexStarg<br>GestindexFaiPah                                                                                                    |   |
|                                                  | IndexingLogicFile<br>IndexFilePathCall<br>IndexStringCall<br>IndexFolderCall<br>IndexNumber                                                                                                    | ic Vacheck VI 6Check indexBalder Dependencier UndexingLagic enc<br>Gartnader HaP wh<br>Gardnader Karg<br>Gardnader Gaber Pah<br>1                                                                                                    |   |
|                                                  | IndexingLogicFile<br>IndexFilePathCall<br>IndexStringCall<br>IndexFolderCall<br>IndexFolderCall                                                                                                    | Er Vacheck-NireChecklindeoBader/Dopendencier/UndexingLogic.enc<br>GordindeErBahn<br>GordindeErRang<br>GordindeErRang<br>GordindeErRang                                                                                                    |   |
|                                                  | IndexingLogicFile<br>IndexFilePathCall<br>IndexStringCall<br>IndexFolderCall<br>IndexNumber<br>FilePath                                                                                                    | ic Vacheck IV TeCheck IndexBader Dependencier UnderingLogic enc<br>Gostinder SinParth<br>Gestinder-Sinra<br>Gestinder-Sinra<br>1<br>1                                                                                                    |   |
|                                                  | IndexingLogicFile<br>IndexFilePathCall<br>IndexStringCall<br>IndexFolderCall<br>IndexNumber<br>FilePath                                                                                                    | Verberk All Fallbeck Index Bullet Oppendenser Undering Lagis ene     Set Index Fallbach     Set Index Fallbach     Set Index Fallbach     T     T     T     T     T     T     T     T     T     T     T     T     T     T     T     T     T     T     T                                                                                                    |   |
|                                                  | IndexingLogicFile<br>IndexFilePathCall<br>IndexStringCall<br>IndexFolderCall<br>IndexNumber<br>FilePath                                                                                                    | C Wahreich VI eChecklindeoBudder Obgendensier Undering Logic en:<br>Gordinde-Bahah<br>SolundeoFader Pah<br>GelindeoFader Pah<br>1<br>Ing<br>Edit Setting: StatSentor StatSentor                                                                                                    |   |
|                                                  | IndexingLogicFile<br>IndexFilePathCal<br>IndexStringCal<br>IndexFolderCal<br>IndexNumber<br>FilePath                                                                                                    | Cubick All Fached IndexBuilder Orgendenden UnderingLagie ene GestinderFachaft     SoftmaceFachaft     SoftmaceFachaft     In     In     In     Edit Sellings     SurSensor     SubSensor                                                                                                    |   |
| tatus: Si                                        | IndexingLogicFile<br>IndexFilePathCal<br>IndexStingCall<br>IndexFolderCal<br>IndexFolderCal<br>FilePath<br>Save Se                                                                                                    |                                                                                                    |   |
| itatus: Si                                       | IndexingLogicFile<br>IndexFilePathCal<br>IndexStringCall<br>IndexFolderCal<br>IndexNumber<br>FilePath                                                                                                    | C Vached All Ached Index Builder Organization (Indexing Logic enc<br>Gestinder Fahrlin<br>Gestinder Substant<br>Gestinder Substant<br>Interna Edit Settings Statistenson Statistenson<br>Interna Edit Settings Statistenson Statistenson                                                                                                    |   |
| tatus: Si                                        | IndexingLogicFile<br>IndexFilePathCal<br>IndexStringCall<br>IndexFoldeCall<br>IndexNumber<br>FilePath                                                                                                    | C Wethork All Facheold IndesBuilder Obgewahnsen Vindening Lagie ene<br>GestindesFalePah<br>StandnesFalePah<br>StandnesFalePah<br>1<br>1<br>1<br>1<br>1<br>1<br>1<br>1<br>1<br>1<br>1<br>1<br>1<br>1<br>1<br>1<br>1<br>1<br>1                                                                                                    |   |
| iatus: Si<br>s <b>. TeChecl</b>                  | IndexingLogicFile<br>IndexFilePathCal<br>IndexFilePathCal<br>IndexFileCal<br>IndexFilePath<br>Save Se<br>Save Se<br>Save Se<br>Save Se<br>Save Se<br>Save Se                                                                                                    | E Vached All ACheolaidhde Buddr Obgendenser Undering Logic en:<br>Gerlinde Barbah<br>Solinde Sterio<br>Gerlinde Fabe Pah<br>1<br>Inga Edit Seiting StarSentor StarSentor<br>StarSentor                                                                                                    |   |
| itatus: Si<br><b>TEChect</b><br>Logging          | IndexingLogicFile<br>IndexFilePathCal<br>IndexFilePathCal<br>IndexFileCal<br>IndexFilePath<br>SaveSa<br>IssueSa<br>IssueSa<br>IssueSa<br>IssueSa<br>IssueSa<br>IssueSa<br>IssueSa                                                                                                    | Cubick All Fached IndeBulker Organization Indexing Lags: enc     Section/Section     Section/Section     Section     Section      |   |
| itatus: Si<br><b>TEChect</b><br>Logging          | IndexingLogicFile<br>IndexFilePathCal<br>IndexFilePathCal<br>IndexFilePath<br>IndexFunderCal<br>IndexFunderCal<br>IndexFunderCal<br>Save Se<br>Save Se<br>Estings Loaded                                                                                                    |                                                                                                    |   |
| tatus: Si<br><b>s Techeci</b><br>Logging         | IndexingLogicFile<br>IndexFilePathCal<br>IndexSitingCal<br>IndexFoldeCal<br>IndexNumber<br>FilePath<br>Save Se<br>Itings Loaded                                                                                                    | Cubickel At Tacheel at Indeellader Ungendencen Vindering Logic enc     Getindoof Party     Getindoof Party     Getindoof Vinder Vindering     Getindoof Vinder Vindering     Subscreen Vindering     Subscreen Vindering     Subscreen Vindering     Subscreen Vindering     Subscreen Vindering     Subscreen Vindering     Subscreen Vindering     Subscreen Vindering                                                                                                    |   |
| tatus: Si<br>Si TeCheck<br>Logging               | IndexingLogicFile<br>IndexisiPohtCal<br>IndexStingCal<br>IndexStingCal<br>IndexFoldeCal<br>IndexFoldeCal<br>IndexFoldeCal<br>IndexFoldeCal<br>IndexFoldeCal<br>IndexFoldeCal<br>Save Se<br>Comparison<br>Save Se<br>Comparison<br>Save Se<br>Save Se<br>Comparison<br>Save Se<br>Comparison<br>Save Se<br>Comparison<br>Save Se<br>Comparison<br>Save Se<br>Comparison<br>Save Se<br>Comparison<br>Save Se<br>Comparison<br>Save Se<br>Comparison<br>Save Se<br>Comparison<br>Save Save Save Save Save Save Save Save                                                                                                    | Evented All TeCheck IndedBulder/Dependencien/Indexing.copc.enc     GetIndedFullerAnh     GetIndedFullerAn     GetIndedFullerAn     EditSerings     StarSerings     StarSerings     StarSerings     StarSering     StarSering     S |   |
| tatus: Si<br>Techeci<br>Logging<br>Dirs          | IndexingLogiCle<br>IndexineCall<br>IndexStengCall<br>IndexStengCall<br>IndexStengCall<br>IndexStendCall<br>IndexStender<br>FielPath<br>Same Same Same<br>Same Same<br>Same Same Same<br>Same Same Same<br>Same Same Same<br>Same Same Same Same<br>Same Same Same Same<br>Same Same Same Same<br>Same Same Same Same<br>Same Same Same Same Same Same Same<br>Same Same Same Same Same Same Same Same                                                                                                    |                                                                                                    |   |
| tatus: Si<br><b>a Techeci</b><br>Logging<br>Dirs | InderingLogicFile<br>InderFilePanCal<br>InderFilePanCal<br>InderFilePan | Eventeeksh TeCheekstredeelluder/VE/F      Eventeeksh TeCheekstredeelluder/VE/F      Eventeeksh TeCheekstredeelluder/VE/F      Eventeeksh TeCheekstredeelluder/VE/F                                                                                                    |   |
| tatus: Si<br>Si Techeci<br>Logging<br>Dirs       | IndesingLogiCile<br>IndesingLogiCile<br>IndesFindCall<br>IndesFindCall<br>IndesFunder<br>FielPark<br>Estimates<br>Logifieltane<br>Vehoolty<br>MaiLogifieltane<br>FöderToMonetes<br>Endomform                                                                                                    | Evented At 1 ACheck inded Bulder Vogen denser Vindening Logie ere     Gedinder Flagen     Gedinder Flagen     Startiser Startiser Startiser      Edit Seming     Startiserise     Startiserise      Eventeed At 1 ACheck inded Bulder Voget og/t aChecks Inded Bulder logi      False      Eventeed At 1 ACheck inded Bulder VogF     Startiserise      Startiserise      Startiseriserise      Startiserise      Startiserise      Startiserise      Startiserise      Startiserise      Startiserise      Startiseriserise      Startiseriserise      Startiseriseriseriserise      |   |

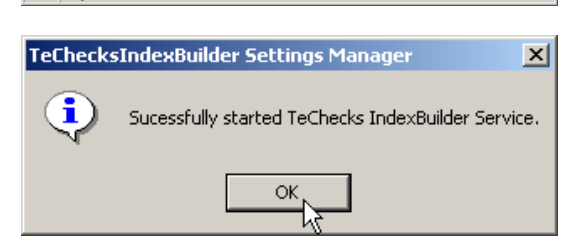

Edit Settings StartService StopService

DuplicateFolder TimerInterval WakTime ZeroTimeDut FileSaveLagTime IndexingLogicFile IndexFilePathCall IndexStingCall IndexFolderCall

# **TeChecks Search**

## Set Up TeChecks Search

During IMM eChecks installation, TeChecks Search is added. TeChecks Search is an IMM eChecks search application. This application is useful for FIs that do not import check PDFs to imaging systems.

To set up TeChecks Search, perform the following procedure:

- 1 Share the TeChecks folder on the server.
- 2 Create a TeChecks Search shortcut on the user workstation for the *TeChecks\_Search.exe* on the IMM eChecks server. Refer to the following example.

| General Shortcut | Compatibility  | Security    | Details  | Previous Versions |
|------------------|----------------|-------------|----------|-------------------|
| Te               | Checks_Search  | n.exe - Sho | rtcut    |                   |
| Target type:     | Application    |             |          |                   |
| Target location: | techecks       |             |          |                   |
| Target           | \\echecks-inst | all\techeck | ⟨s\TeChe | ecks_Search.exe   |
| Start in:        | \\echecks-inst | all\techeck | s        |                   |
| Shortcut key:    | None           |             |          |                   |
| Run:             | Normal windo   | w           |          | -                 |
| Comment          |                |             |          |                   |
| Open File Lo     | ocation        | Change Ic   | on       | Advanced          |

**3** Copy *MSSTDFMT.DLL* from the server's *C:\Windows\SysWOW64* directory to each workstation's *C:\Windows\SysWOW64* directory.

**4** Open the Command Prompt as an administrator and register the DLL on each workstation using the following command:

Regsvr32 msstdfmt.dll

| Failur<br>TeCh | e to copy and register the DLL locally will cause an error when launching ecks Search.                 |
|----------------|----------------------------------------------------------------------------------------------------|
| TeCheck        | s Search                                                                                               |
| 8              | Class not registered.<br>You need the following file to be installed on your machine.<br>MSSTDFMT.DLL. |
|                | ОК                                                                                                    |

**5** To confirm that TeChecks Search is properly configured, refer to Perform a TeChecks Search on page 30.

| Search Parameters        | Files Matching | Search Criteria |  |
|--------------------------|----------------|-----------------|--|
| vonth: February 🖌 Year 👔 | 019 - Name     | Archive Date    |  |
| fember                   |                |                 |  |
| iame.                    |                |                 |  |
| Number: Check Amount     |                |                 |  |
| Check Type               |                |                 |  |
| GIFT                     | •              |                 |  |
|                          | 1              |                 |  |

#### **Perform a TeChecks Search**

From the Task bar, click **Start > Programs > TeChecks > TeChecks Search**.

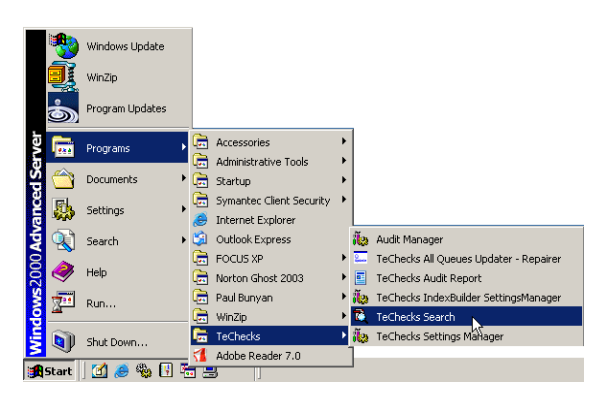

The Search TeChecks window is displayed.

In the Search Parameters panel, enter your search criteria.

Required search criteria:

**Month** – select from the Month drop-down

Year – select from the Year drop-down

**Check Type** – select from the Check Type drop-down

Optional search criteria:

**Member Name** – enter the member's name or use the search hints below.

Check Number – enter digits only

Check Amount – enter digits only

#### Click Search TeChecks.

| sarch Paramete |               |              | Files Matching Search Criter | ia           |
|----------------|---------------|--------------|------------------------------|--------------|
| white July     | *             | Year. 2005 💌 | Name                         | Auchive Date |
| mber           |               |              |                              |              |
| eck            |               | Check        |                              |              |
| heck Type      |               | PRILOT       |                              |              |
| PRINCK         | S             |              |                              |              |
| Se             | arch TeChecka | Ext Search   |                              |              |
|                |               |              |                              |              |
|                |               |              |                              |              |
|                |               |              |                              |              |
|                |               |              |                              |              |
|                |               |              |                              | - 10 C       |
|                |               | M paper      | ree now!                     |              |
|                |               |              |                              |              |
|                |               |              |                              |              |

#### Search Hints:

• \*search parameter returns all information that includes any letter(s)/number(s) before the search parameter.

i.e. \*p returns (any character(s))p

• search parameter\* returns all information that includes any letter(s)/number(s) after the search parameter.

i.e. m\* returns m(any character(s))

• ?search parameter returns information with only one additional character before the search parameter.

i.e. ?z returns (any one character)z

• search parameter? returns information with only one additional character after the search parameter.

i.e. k? returns k(any one character)

The Search TeChecks window is displayed with your search results.

Your search results display in the Files Matching Search Criteria panel.

Click on a file to select.

The file opens as a PDF in the bottom panel.

Click **Exit Search** to exit.

| Month         Judy         Yes:         2005         Mana         Antibac Date         Antibac Date                                                                                                    | Nov         Content         Name         Annum         Annum <tha< th=""><th></th><th></th><th>Toolar Para Holichard and</th><th></th></tha<>                                                                                                    |                                    |                                             | Toolar Para Holichard and  |                                             |
|----------------------------------------------------------------------------------------------------|----------------------------------------------------------------------------------------------------|------------------------------------|---------------------------------------------|----------------------------|---------------------------------------------|
| Heder of<br>Deck<br>Deck<br>Deck<br>PRINCKS<br>Search TeDecks<br>Search TeDecks                     | P         Deck.           pe         Anourt           Search TaCheda         Egit Search           E         W         Egit Search           E         W         Egit Search           Decket 3P Statistics         Statistics           Search TaCheda         Egit Search           E         W         Egit Search           Decket 3P Statistics         Statistics           Search 3P Statistics         Statistics           Search 3P Statistics <t< th=""><th>white stand</th><th>Year. 2005</th><th>Name     PRINCKS: GAROLD R</th><th>Auchive Date<br/>PASE 1. 07/05/2005 16:11:59</th></t<>                                                                                                    | white stand                        | Year. 2005                                  | Name     PRINCKS: GAROLD R | Auchive Date<br>PASE 1. 07/05/2005 16:11:59 |
| Bits         Dock           PRINCKS         Image: Constraint of the constraint of the co                                                                                                    | Deck         Ansart           Search TeCDecks         Egit Search           Search TeCDecks         Egit Search           Image: Search TeCDecks         Egit Search           Image: Search TeCDecks                                                                                                    | enber g                            |                                             | -                          |                                             |
| Desk Type         Amount         *           PRINCKS         •         •         •           Search TeDracks         Eyst Search         •         •         •           Image: Control of the control of the control                                                                                                    | Ansort         Image: CKS         Image: CKS<                                                                                                    | heck                               | Check                                       |                            |                                             |
| PRINCKS         4           Search TeChecks         Eyel Search           E         A           M         Image: A           The 3H62         PKINCKS           Search TeChecks         Eyel Search           The 3H62         PKINCKS           Search TeChecks         Eyel Search           The 3H62         PKINCKS           Search TeChecks         Search           Search TeChecks         Search           Search         Search           Search         Search           Search         Search                                                                                                    | Exerch FacDracks         Expl Search         Image: CKS         Image: CKS <thi< td=""><td>unber<br/>Check Type</td><td>Amount.</td><td></td><td></td></thi<>                                                                                                    | unber<br>Check Type                | Amount.                                     |                            |                                             |
| Search TeOrecka         Earl Search           E         Control         Earl Search           E         Control         Control           E         Control         Control           E         Contro         Control           E </td <td>Search TaDacka         Egit Search           Egit Search         Egit Search           Egit Search</td> <td>PRINCKS</td> <td></td> <td>1</td> <td></td> | Search TaDacka         Egit Search           Egit Search         Egit Search           Egit Search                                                                                                    | PRINCKS                            |                                             | 1                          |                                             |
| Search Included.         Englished         Englished                                                                                                    | Seach Hullada         Epi Seach         I           Image: Seach Hullada         Image: Seach Hullada                                                                                                    |                                    |                                             |                            |                                             |
| Image: Control of the state of the state of the                                                                                                    | Image: Participation         Image: Participation         Image: Pa                                                                                                    | Search TeChecks                    | Egit Seatch                                 | 4                          |                                             |
| DESIGN         PAIRCRS         311917773         31505         3041.79         101           3041.79         322302074         3235/05         3041.79         3041.79         3041.79                                                                                                    | BB3962 95335562 31394772 31565 5661.79 101<br>5051.79 9535560214 9733760 5661.79 5661.79 5661.79<br>1/22/45 9 9/15/55                                                                                                    |                                    |                                             | MAN . (A) 103-             | 1 40 m. 22 1 will                           |
| THEORED         PRIMINE         311917773         31503         8041.79         101           DOLL.79         52230074         3/15/05         5041.79         5041.79         5041.79           1/221/05         0         3/15/05         5041.79         5041.79         5041.79                                                                                                    | TROJECZ PRINCKS 311947773 31505 8061.79 101<br>3061.79 9233200214 9/13/05 5061.79 30661.79 5061.79<br>3/22/05 9 8/15/05                                                                                                    |                                    |                                             | Terre of Large             |                                             |
| DB02062         PURKERS         3119773         33105         3061.79         101           5061.79         5253200216         3/15/05         5061.79         5061.79         5061.79           1/22/05         0         3/15/05         5061.79         5061.79         5061.79                                                                                                    | 160/16/ 9 \$2446/0714 213/05 2001/7 2001/7 2000000000000000000000000000000000000 |                                    |                                             |                            |                                             |
| 1/22/05 0 3/15/05                                                                                                    | 1/22/48 9 9/18/08                                                                                                    | TH03802 FRINCES<br>5061.79 9235200 | 311987773 31505 5061.<br>16 3/15/05 5061.79 | 79 101<br>5061.79 5061.79  | ,                                           |
|                                                                                                    |                                                                                                    | 1/22/05 0 3/15/                    | 15                                          |                            |                                             |
|                                                                                                    |                                                                                                    |                                    |                                             |                            |                                             |
|                                                                                                    |                                                                                                    |                                    |                                             |                            |                                             |
|                                                                                                    | 11                                                                                                    |                                    |                                             |                            |                                             |
|                                                                                                    | 11                                                                                                    |                                    |                                             |                            |                                             |

# **TeChecks Lock Utility**

The IMM eChecks Lock Utility gives the administrator the option of turning the PDF encryption on or off. This utility is only compatible and only works in conjunction with IMM eChecks version 2.0.6.0 or later.

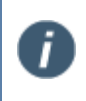

The TotaleCheck Lock Utility is a separate application that is supplied upon request and is not part of the original TotaleCheck setup. For further details about the TotaleCheck Lock Utility, contact IMM.

To get to the TeChecks Lock Utility screen go to

Start > Programs > TeChecks > TeChecks Lock Utility.

Double-click the TeChecks Lock Utility.

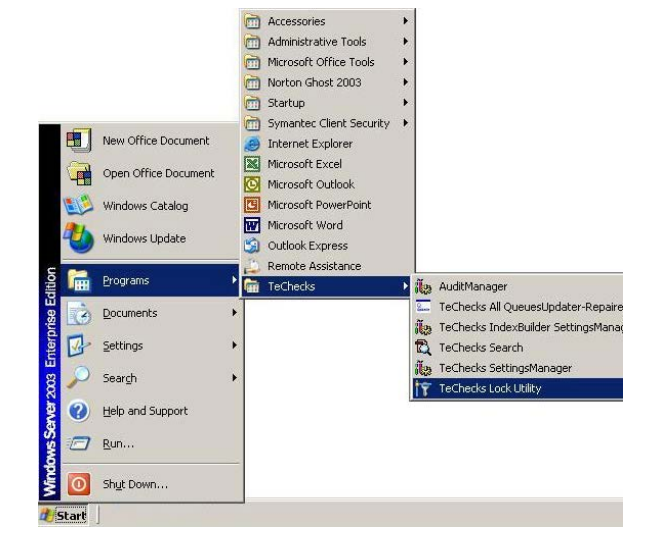

## **Unlocking PDFs for Encryption**

To Unlock the PDFs, select the following option:

# "Unlocked (No Encryption, Allows Modifications)"

Then, click Ok.

| FOR FI INTERNAL USE ONLY By Default, the PDFs should be : C Locked (128 Bit Encryption, Doesn't Allow Modifications) C Unlocked (No Encryption, Allows Modifications) | FOR FI INTERNAL USE ONLY By Default, the PDFs should be : C Locked (128 Bit Encryption, Doesn't Allow Modifications) C Unlocked (No Encryption, Allows Modifications) D L Cancel firm Selection | FOR FI INTERNAL USE ONLY By Default, the PDFs should be : C Locked (128 Bit Encryption, Doesn't Allow Modifications) C Unlocked (No Encryption, Allows Modifications) Dk Cancel | eChecks Lock Utility                                  |                         | _                |
|----------------------------------------------------------------------------------------------------|----------------------------------------------------------------------------------------------------|----------------------------------------------------------------------------------------------------|-------------------------------------------------------|-------------------------|------------------|
| By Default, the PDFs should be :  C Locked (128 Bit Encryption, Doesn't Allow Modifications)  C Unlocked (No Encryption, Allows Modifications)  Qk Cancel             | By Default, the PDFs should be :  C Locked (128 Bit Encryption, Doesn't Allow Modifications)  C Unlocked (No Encryption, Allows Modifications)  Dk Cancel  firm Selection                       | By Default, the PDFs should be :<br>C Locked (128 Bit Encryption, Doesn't Allow Modifications)<br>Unlocked (No Encryption, Allows Modifications)<br>Qk Cancel<br>firm Selection | FOR FLINTERNAL USE ON                                 | ILY                     |                  |
| Locked (128 Bit Encryption, Doesn't Allow Modifications)     Unlocked (No Encryption, Allows Modifications)     Dk     Cancel                                         | C Locked (128 Bit Encryption, Doesn't Allow Modifications)  (Unlocked (No Encryption, Allows Modifications)  (Dk Cancel  (firm Selection                                                        | C Locked (128 Bit Encryption, Doesn't Allow Modifications) C Unlocked (No Encryption, Allows Modifications)                                                                     | By Default, the PDFs should be :                      |                         |                  |
| C Unlocked (No Encryption, Allows Modifications)                                                                                                    | Unlocked (No Encryption, Allows Modifications)                                                                                                    | Unlocked (No Encryption, Allows Modifications)      Dk     Cancel                                                                                                    | C Locked (128 Bit Encryption, Doesn                   | 't Allow Modifications) |                  |
| Directed (no charged), whome modifications/ <u>Ok</u>                                                                                                    | firm Selection                                                                                                    | firm Selection                                                                                                    | C Helseked No Engruption Allows M                     | adiliastional           |                  |
| <u> </u>                                                                                                    | <u>Ok</u> <u>Cancel</u>                                                                                                    | <u>Dk</u> <u>Cancel</u>                                                                                                    | <ul> <li>Unlocked (No Encryption, Allows M</li> </ul> | odifications)           | Î Î              |
|                                                                                                    | firm Selection                                                                                                    | nfirm Selection                                                                                                    |                                                       | <u>0</u> k              | Cancel           |
| Are you sure you want to disable PDF protection from now                                                                                                    | Are you sure you want to disable PDF protection from now                                                                                                    |                                                                                                    | firm Selection           Are you sure you want to     | o disable PDF pro       | tection from now |

The Confirm Selection screen will then appear.

**Click OK** if you want to disable PDF protection.

# Locking PDFs for Encryption

To lock the PDFs, select the following option:

# "Locked (128 Bit Encryption, Doesn't Allow Modifications)"

Then, click Ok.

| TeChecks Lock Utility                                      |                |
|------------------------------------------------------------|----------------|
| FOR FIINTERNAL USE ONLY                                    |                |
| By Default, the PDFs should be :                           |                |
| C Locked (128 Bit Encryption, Doesn't Allow Modifications) |                |
| C Unlocked (No Encryption, Allows Modifications)           |                |
| <u>D</u> k                                                 | <u>C</u> ancel |
|                                                            |                |

The Confirm Selection screen will then appear.

Click **OK** if you want to enable PDF protection.

| Confirm : | Selection                                                    |
|-----------|--------------------------------------------------------------|
| ?         | Are you sure you want to enable PDF protection from now on ? |
|           | Cancel                                                       |

# **Troubleshooting IMM eChecks Settings**

| In the DesignPDF field, | What it means:                                   | What should be done:               |
|-------------------------|--------------------------------------------------|------------------------------------|
| if the PDF name has a:  |                                                  |                                    |
| Yellow highlight        | The Printer Name is not selected.                | Select the printer.                |
| Red highlight           | There is a problem with the printer and/or tray. | Verify that the printer is active. |

IMM Support may request the following log files when you call.

| IMM eChecks<br>Utility                       | Location                            | File Names                 |
|----------------------------------------------|-------------------------------------|----------------------------|
| TeC Settings                                 | TeChecks\Queues\your queue's        | App log                    |
| Application log<br>Service log               |                                     | Central log                |
| TeChecks<br>IndexBuilder<br>Settings Manager | %installpath%\TeChecks\IndexBuilder | App log                    |
| TeChecks Report                              | %installpath%\TeChecks\Audit        | Recon log                  |
| Generator                                    |                                     | TeC Audit Reporting<br>log |
| TeChecks Lock<br>Utility                     | %installpath%\TeChecks\             | TeCLockUtility.log         |

# **Contact IMM Support**

Feel free to contact us with any issues or concerns.

Phone: 800.836.4750 Option 3 (8:30am - 10:30pm ET) Fax: 908.862.6446 Email: support@immonline.com

IMM eSign

2 City Hall Plaza, 2<sup>nd</sup> Floor Rahway, NJ 07065

Copyright © 2020 IMM